## 终端用户使用说明

## 考生必须下载使用谷歌 Chrome 浏览器打开测评系统

1. 用户使用电脑的浏览器打开指定网址 (https://pc.chinavtic.com/login?ft=wpc)

或者通过中国国家人才测评网(http://www.chinatest.com.cn)登录系统

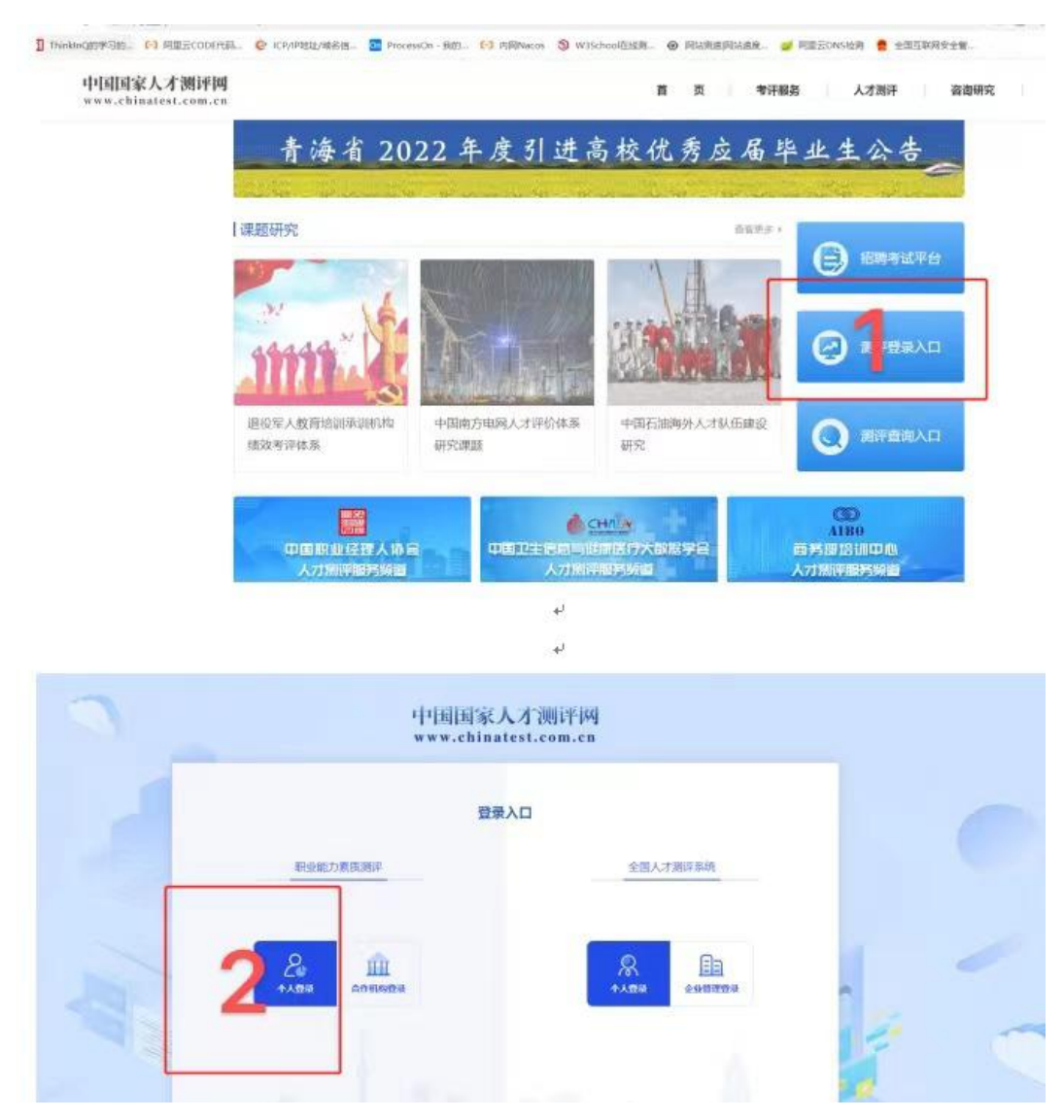

2.用户登录系统。

输入账号、密码、手机号、短信验证码 3.确认个人信息。

|        | 个人信息确认                         |
|--------|--------------------------------|
|        | 姓名: 刘<br>手机号: 14<br>身份证号: 5822 |
| 信息有误,重 | 新登录 信息无误,进入下一步                 |

4. 进入我的项目,带有 标志的项目需要开启摄像头,请提前 调试摄像头。

|         |    |      | 。 Hello, 刘蕊丹     | ④ 调试摄像头 |
|---------|----|------|------------------|---------|
|         |    |      |                  |         |
| 入库时间 智无 | 新王 | 结束时间 | 2022-04-28 00:00 |         |
|         | 目儿 | 入库时间 | 暂无               |         |

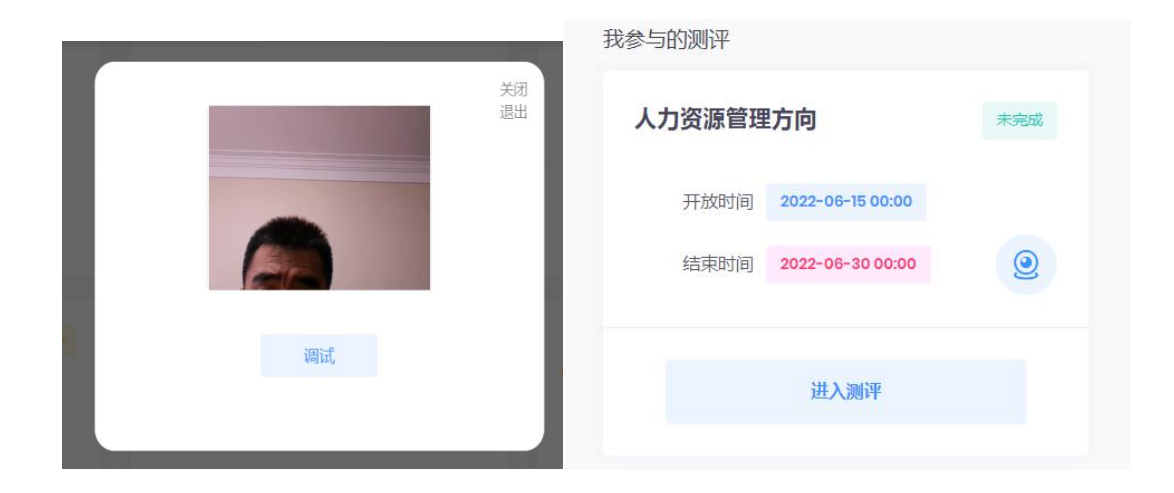

5. 点击 进入测评,开始人脸识别流程。此过程直接对接公安部身份 验证系统,如果身份证信息不符无法通过验证,也无法进行测评考试。 如有提示,请务必允许使用摄像头。

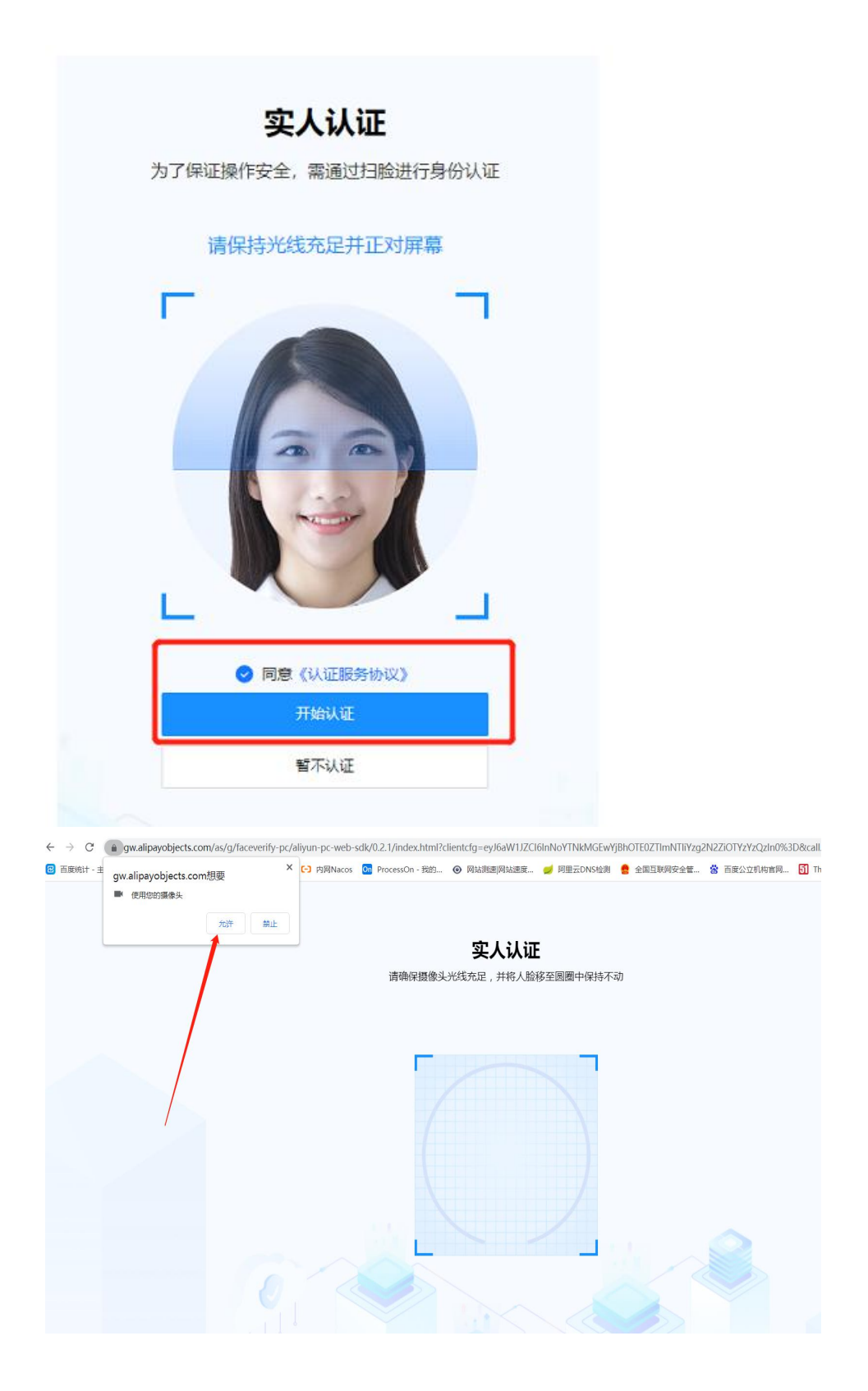

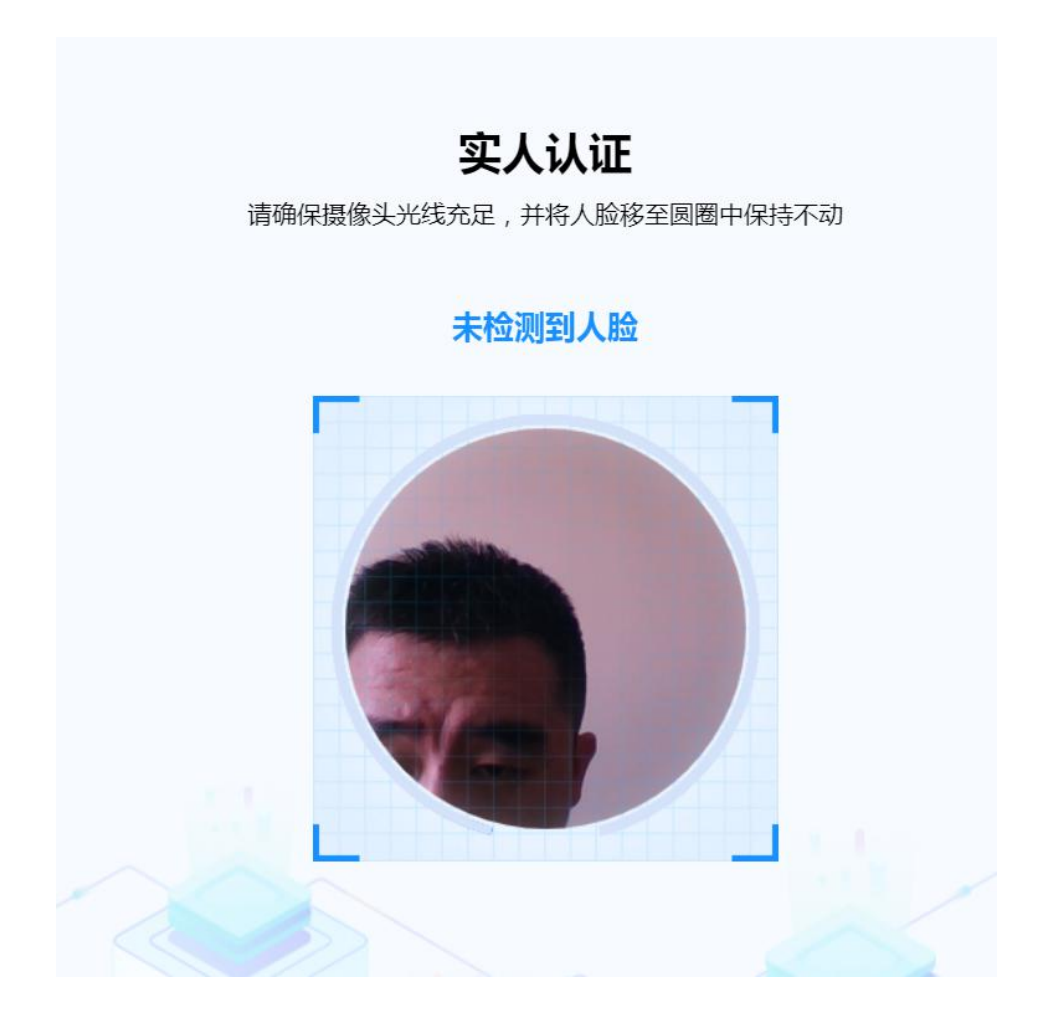

6. 认证通过后即可看到作答的测评试卷列表。

点击开始测评,需完成所有答卷。注意标准时间,倒计时结束会强 制提交已作答数据。

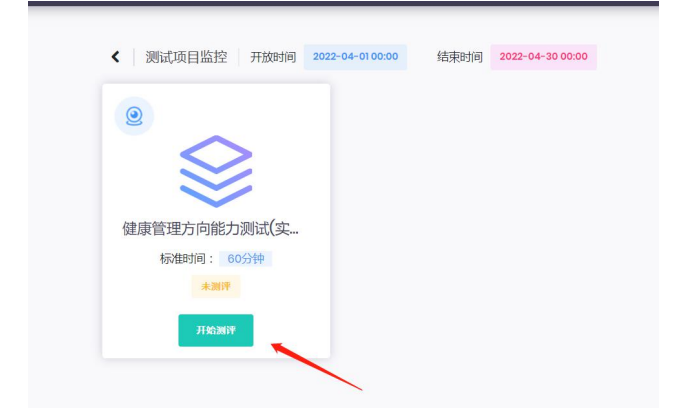

|                                                                                                    | 健康管理方向能力测试(实操)A 00 时 55                                                                                                    | 分 31 秒 🚫                                                                                                    |
|----------------------------------------------------------------------------------------------------|----------------------------------------------------------------------------------------------------|----------------------------------------------------------------------------------------------------|
| <section-header><section-header><section-header><text><text></text></text></section-header></section-header></section-header> | <ol> <li>有关鍵腺管理错误的是(), <sup>●</sup></li> <li>为个体或群体的健康进行全面监氮、分析、评估</li> <li>▶22度均衡的分期和临时分组</li> <li>提供健康宫间和细母</li> <li>是一个提供综合性运行卫生服务的模式</li> <li>第四面压患者规范治疗百分比比计算公式正确的是(), <sup>●</sup></li> <li>规范的疗百分比-(每年社区触场期需要编定规范治疗的笔面压患者人数)/(出区公期的总体套面压患者发)X100%</li> <li>规范的疗百分比-(每年社区触场期需要编定规范治疗的笔面压患者人数)/(当年社区中全部管结现患者人数)X100%</li> <li>规范的疗百分比-(每年社区触场期需需要发现范治疗的笔面压患者人数)/(当年社区中全部弯面压患者人数)X100%</li> <li>规范的疗百分比-(每年社区触场期需需要发现范治疗的笔面压患者人数)/(当年社区中全部管结现患者人数)X100%</li> <li>现范的疗百分比-(每年社区能场期需需要发现范治疗的笔面压患者人数)/(当年社区中全部弯面压患者人数)X100%</li> <li>现范的方百分比-(每年社区能场期需需要发现范治疗的笔面压患者人数)/(当年社区中全部弯面压患者太数)X100%</li> <li>对于高面压生活方式干预的实际效理进行评估时,干预时间一般为()), <sup>●</sup></li> </ol> | State         F           00         02         04         05         06           07         08         09         10         11         12           13         14         15         16         17         18           19         20         21         22         23         24           25         26         27         26         29         30           13         33         340         41         42           20         32         32         40         41         42           20         51         52         53         54         55         56         57         58         59         60           61         62         63         64         65         57         58         59         50 |

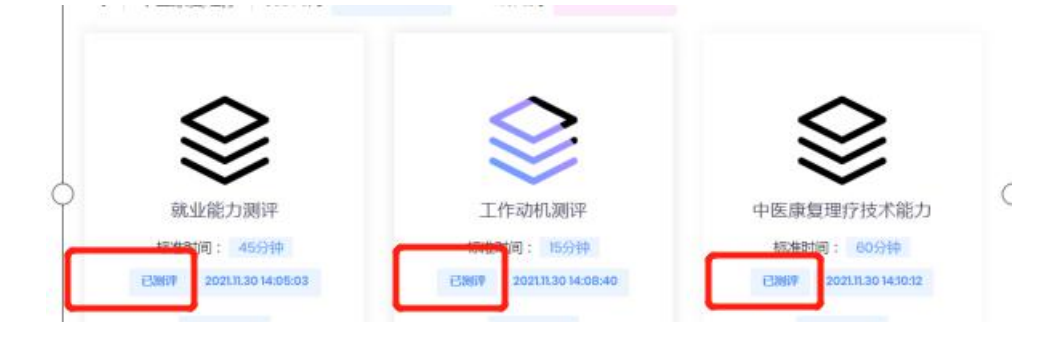